TAMUCC faculty and staff have the ability to connect to the Islander\_Admin and Eduroam network. TAMUCC students can connect to only the Islander\_Student network. Follow the below instructions to connect to the appropriate network.

- 1. Search for available wireless networks by clicking the WiFi icon on the taskbar.
- 2. Select the appropriate network for your role at the University.
- 3. When prompted, enter your IslandID and password.
- 4. If prompted, click Connect to accept the security certificates.
- 5. You should now be connected to the University wireless network.

| Networks                                                         |             |     |
|------------------------------------------------------------------|-------------|-----|
| View Connection Settings                                         |             |     |
| Airplane mode                                                    |             |     |
| Off                                                              |             |     |
| Wi-Fi                                                            |             |     |
| On                                                               |             |     |
| Islander_Admin                                                   |             |     |
| eduroam                                                          |             |     |
| Islander_Student                                                 |             |     |
| Islander_Guest                                                   |             |     |
|                                                                  | Thu 3:26 PM | ର ≔ |
| Turn Wi-Fi Off                                                   |             |     |
| eduroam<br>HP-Print-07-Officejet 4630                            |             |     |
| Islander_Guest<br>Islander_Student<br>☐                          |             |     |
| Join Other Network<br>Create Network<br>Open Network Preferences |             |     |
|                                                                  |             |     |